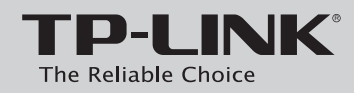

### Руководство по быстрой настройке

Беспроводной гигабитный маршрутизатор серии N

### Комплект поставки

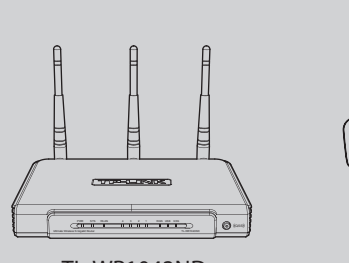

TL-WR1043ND

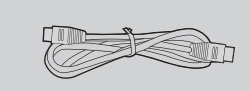

Руководство по быстрой настройке

Адаптер питания

Кабель Ethernet Компакт-диск с материалами TP-LINE

#### Модель № **TL-WR1043ND**

# Настройка с помощью Мастера быстрой настройки

Помощник по быстрой настройке не поддерживается в ОС Linux или Мас. Если на вашем компьютере установлена ОС Linux или Мас или нет дисковода CD-ROM, смотрите Приложение 2.

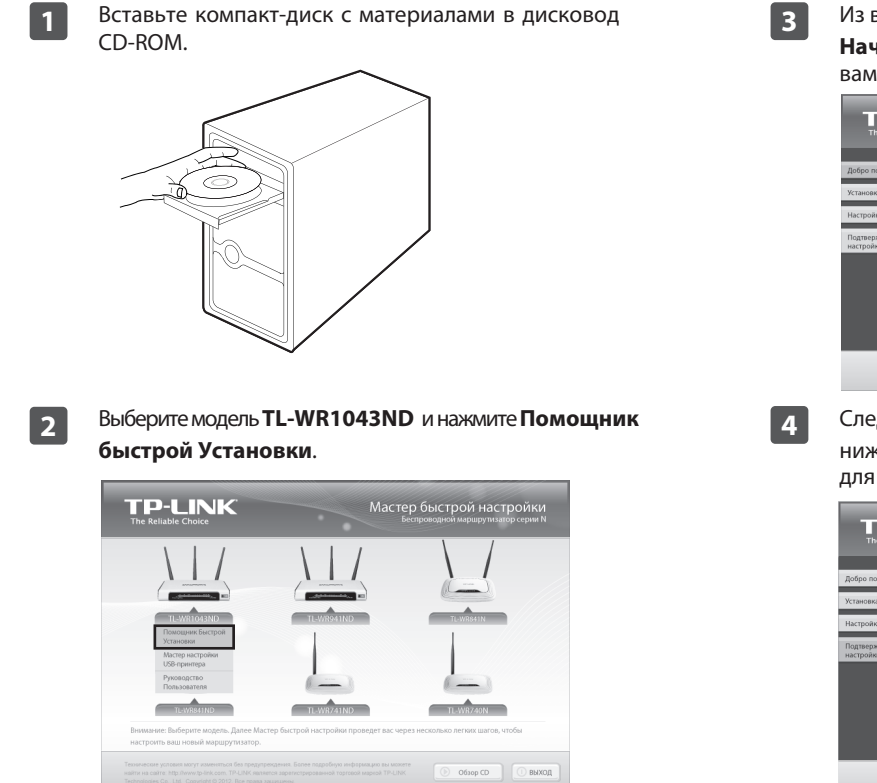

Из выпадающего списка выберите язык. Нажмите Начало и Помощник по быстрой настройке поможет вам настроить маршрутизатор в пошаговом режиме.

| The Reliable Choice                                                                                               | Помощник по оыстрои настроике<br>Беспроводной маршрутизатор серии N                                                  |
|----------------------------------------------------------------------------------------------------|----------------------------------------------------------------------------------------------------|
| Добро пожаловать<br>Истановка маршруткалтора<br>Настройка маршруткалтора<br>Подтверждение параметров<br>вастройки | Добро покаловать в Помощник по быстрой настройке TP-LINK                                                             |
|                                                                                                    | Этот выстер проведят выс через несколько легион шагов, чтобы настроить<br>ваш новый маршругизатор.<br>начило О валод |

Следуйте инструкциям, пока вы не увидите нижеуказанное окно. Нажмите кнопку ЗАВЕРШИТЬ для завершения установки.

| ю пожаловать                   | Поздравляем                                                                                              |
|--------------------------------|----------------------------------------------------------------------------------------------------|
| ювка маршрутизатора            | Ваш маршрутизатор настроен и подключен к Интернет. Вы можете<br>приступить к работе и отдыху в Интернет! |
| ройка маршрутизатора           | Щелкните ЗАВЕРШИТЬ, чтобы выйти из мастера настройки.                                                    |
| тверждение параметров<br>ройки |                                                                                                    |
|                                | Внимание:                                                                                                |
|                                | Помощник по быстрой настройке TP-LINK завершил базовые                                                   |
|                                | настройки маршрутизатора. Для более тонкой настройки,                                                    |
|                                | пожалуиста, воидите в <u>WEB-интерфеис устроиства</u> .                                                  |

# Подключение устройства

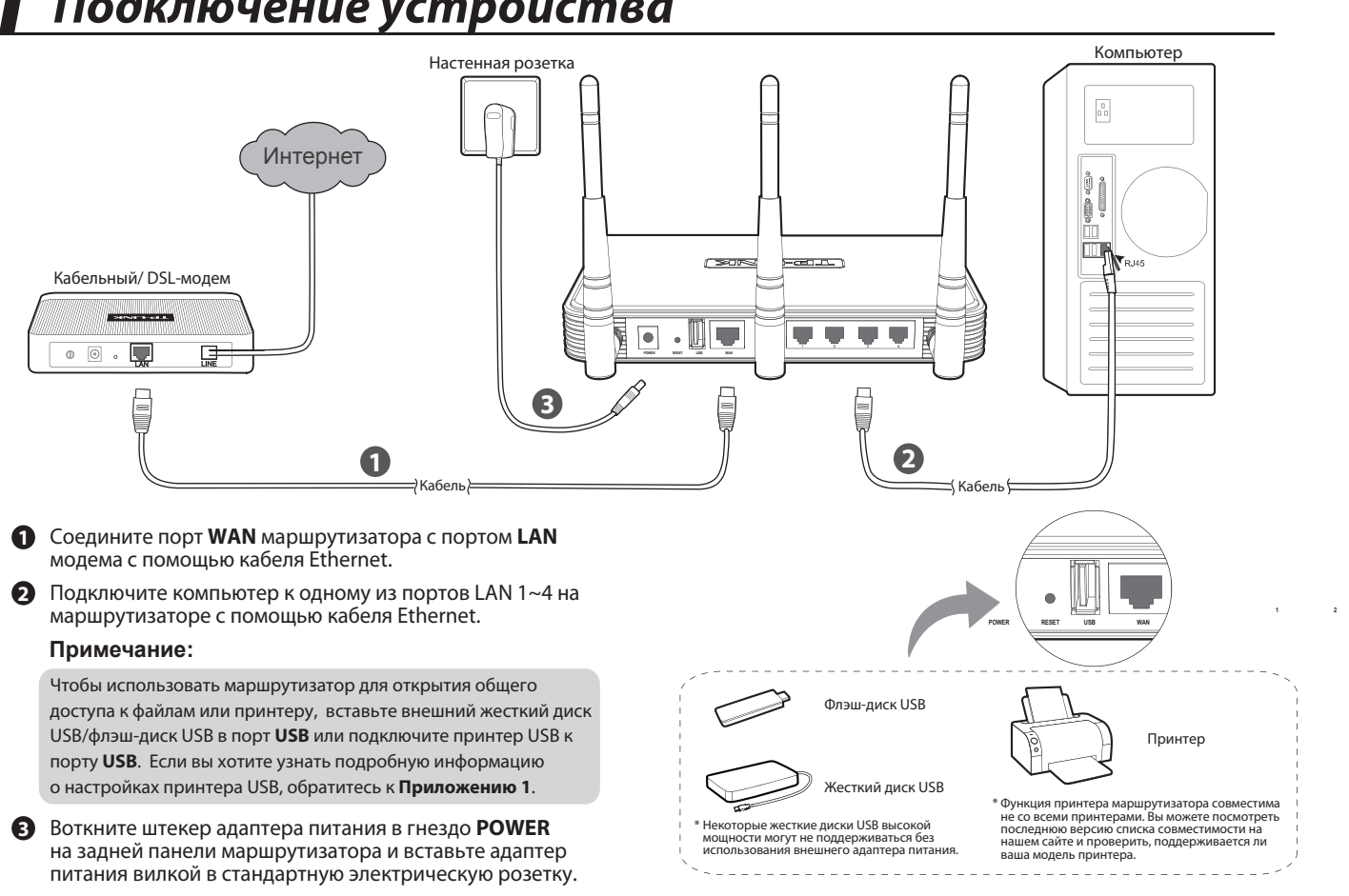

## Приложение 1: Настройка принтера USB

Мастер настройки принтера USB в настоящее время поддерживается ОС Windows 7 32/64-битная, Windows Vista 32/64-битная, Windows XP 32/64-битная. Следуйте нижеизложенной инструкции, чтобы настроить принтер. Пользователи ОС Мас могут загрузить утилиту с нашего сайта по адресу: www.tp-linkru.com.

| 1 | Вставьте компакт-диск с материалами в<br>дисковод CD-ROM. Выберите <b>TL-WR1043ND</b><br>и нажмите <b>Мастер настройки USB-принтера</b> .                                                                                                    |
|---|----------------------------------------------------------------------------------------------------|
|   | ТР-LINK Мастер быстрой настройки<br>стре изыван съжи                                                                                                    |
|   | $\lambda \perp I = \lambda \perp I = \lambda \perp I$                                                                                                    |
|   | I DE VERIO DANSE<br>Diseases de contention<br>Inde sectores<br>Inde sectores                                                                                                    |
|   | Descence Control Control Contr |
|   | The encourse across and any encourse and the stage requestion is appropriate discovery and the stage of the stage of the s |
| 2 | Из выпадающего списка выберите язык.                                                                                                    |
|   | Нажмите <b>Начало</b> и <b>Мастер настройки</b>                                                                                                    |
|   | USB-принтера поможет вам в пошаговом<br>режиме установить принтер USB.                                                                                                    |
|   | ТР-LINK<br>Тие Кашайе Соких                                                                                                    |
|   | Добро пожаловать в утилиту настройки USB-принтера                                                                                                    |
|   | Подохона тринетр Проверить подилонние к сези                                                                                                    |
|   | Установить програменое обостановите языка:                                                                                                    |
|   | Pycosk W                                                                                                    |
|   | Вак необходяко выполнить несколько несполнани шихов для открытия<br>общила восталь и ISB-полькится полнаточными и выпай сили. Лак                                                                                                    |
|   | couper o goer (that it cool inpainter), hoge the section of it couper of the goal                                                                                                    |

Примечание: Более подробную информацию о принт-сервере вы можете узнать из Print Server Application Guide (Руководства по применению принт-сервера), загрузив его с нашего сайта: www.tp-linkru.com

4

7106504044

Нажмите кнопку Далее и перейдите к установке 3 TP-LINK USB Printer Controller (Принт-контроллер USB). Затем шаг за шагом следуйте инструкциям.

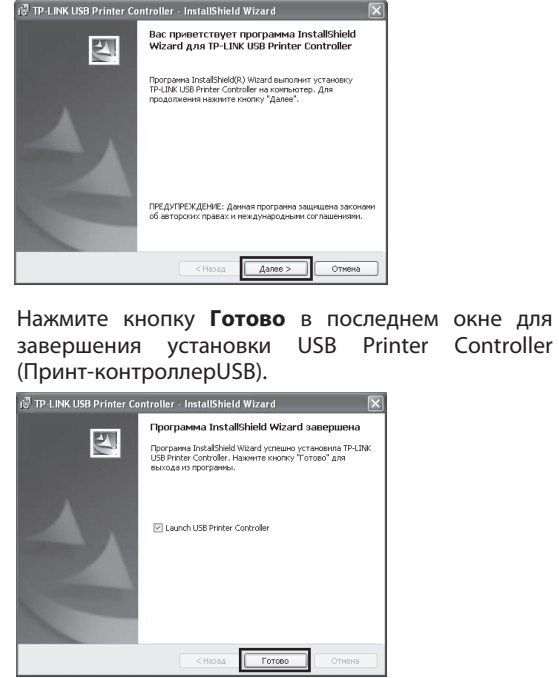

### Приложение 2: Настройка устройства с помощью веб-утилиты управления

UTNK Windows N. Gashib Daubas WD 10426

🖸 admin

Сохранить пар

ОК

(Информацию о настройке других функций вы можете найти в Руководстве пользователя на компакт-диске с материалами).

Настройте IP-адрес вашего компьютера на «Получить IP-адрес автоматически».

#### Для OC Windows 7/Vista

Перейдите «Пуск > Настройка > Панель управления». Нажмите «Просмотр состояния сети и задач > Просмотр состояния > Свойства» и выполните двойной щелчок мышью по «Протокол Интернета версии 4 (TCP/IPv4)». Выберите «Получить IP-адрес автоматически», затем «Получить адрес DNS-сервера автоматически» и нажмите «OK».

#### Для OC Windows XP/2000

Перейдите «Пуск > Панель управления». Нажмите «Сеть и подключение к Интернету > Сетевые подключения». Нажмите правой кнопкой мыши по «Подключение по локальной сети», выберите «Свойства», затем выполните двойной щелчок мышью по «Протокол Интернета (TCP/IP)». Выберите «Получить IP-адрес автоматически», затем «Получить адрес DNS-сервера автоматически» и нажмите «OK».

| Открой       | те браузер и вв               | едите в адре        | есную стр |
|--------------|-------------------------------|---------------------|-----------|
| http://t     | plinklogin.net.               | Затем для в         | ода в си  |
| введит       | е имя пользоват               | reля admin и        | пароль а  |
| 🗿 http://tpl | nklogin.net/ - Microsoft Inte | rnet Explorer       |           |
| Файл Правя   | а Вид Избранное Сервис        | Справка             |           |
| 🕞 Назад      |                               | 🖯 Поиск 🤺 Избранное |           |
| Адрес: 🙆 На  | p://tplinklogin.net/          |                     |           |
|              |                               |                     |           |
| Подкля       | чение к tplinklogin.net       |                     |           |
| E.           |                               | 9 4 1               |           |

**З** Нажмите пункт **Быстрая установка** в главном меню и нажмите **Далее**.

| . ПОМОЩЬЮ БЫС | грои настроики вы сможете задать основные параметры сети. |
|---------------|-----------------------------------------------------------|
| Для продолже  | ния, пожалуйста, нажмите кнопку Далее .                   |
| Для выхода, п | жалуйста, нажмите кнопку <b>Выход</b> .                   |

Ответства соденски таки общения и изменей запася и пара, надиная за вазы потранетали и интернотору пара и пара потранетали и пара отвана пара и пара и пара

Выберите Автоопределение, чтобы установить тип

подключения к Интернет и нажмите Далее

4

| Быстрая настройка      | - PPPoE                                                               |
|------------------------|-----------------------------------------------------------------------|
|                        |                                                                       |
| Иыя пользователя:      | usemame                                                               |
| Пароль:                | *****                                                                 |
| Подтвердить пароль:    | •••••                                                                 |
| Вторичное подключение: | Отключить Одинамический IP Остатический IP (Dual Access/Россия PPPoE) |
|                        | Назад                                                                 |
|                        |                                                                       |

### Устранение неисправностей

## Каким образом я могу произвести сброс настроек маршрутизатора до заводских?

При включенном маршрутизаторе нажмите и удерживайте кнопку **RESET** на задней панели маршрутизатора в течение 8 секунд.

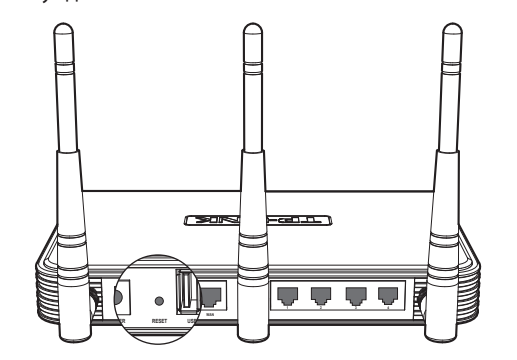

# Что делать, если я не знаю или забыл мой пароль?

- Сбросьте настройки маршрутизатора до заводских.
   Если вы не знаете, как это сделать, обратитесь к разделу «Каким образом я могу произвести сброс настроек маршрутизатора до заводских?»
- 2) Введите имя пользователя и пароль по умолчанию: admin, admin.
- Попытайтесь настроить маршрутизатор снова с помощью указаний, содержащихся в предыдущих шагах Руководства по быстрой установке.

#### Что делать, если я не могу выйти в Интернет?

- Проверьте правильность подключения всех вилок и разъемов, включая телефонный провод (для вашего модема), кабели Ethernet и адаптер питания.
- Пожалуйста, проверьте, достаточно ли хорошо подсоединены все разъёмы, включая разъём телефонного кабеля (для вашего модема), кабеля Ethernet и кабеля адаптера питания.
- 3) Убедитесь в том, что вы подключили маршрутизатор к компьютеру, который был первоначально соединен с вашим модемом, потом зайдите на веб-утилиту настройки, и выберите «Сеть > Клонировать МАС-адрес», после чего нажмите «Сохранить». Перезагрузите маршрутизатор и попытайтесь выйти в Интернет с вашего компьютера, при сохранении проблемы, перейдите к следующему шагу.

| MAC-agpec WAN:        | 64-70-02-7E-27-A1 | Восстановить Заводской МАС-адре |
|-----------------------|-------------------|---------------------------------|
| МАС-адрес компьютера: | 6C-62-6D-F7-2E-82 | Клонировать МАС-адрес           |

4) Зайдите на веб-страницу управления и откройте «Сеть > Локальная сеть», поменяйте LAN IP-адрес с 192.168.1.1 на 192.168.х.1 (х может быть любым числом от 2 до 254), чтобы избежать конфликта IP-адреса с вашим модемом, затем нажмите кнопку «Сохранить». Маршрутизатор затем выполнит перезагрузку, и вы сможете выйти в Интернет со своего компьютера. Обратите внимание, что зайти в систему маршрутизатора можно будет только при использовании нового LAN IP-адреса (192.168.х.1).

| МАС-адрес:     | 64-70-02-7E-27-A0 |
|----------------|-------------------|
| ІР-адрес:      | 192.168.1.1       |
| Маска подсети: | 255.255.255.0 ¥   |

5) В случае сохранения проблемы, пожалуйста, свяжитесь с нашей службой технической поддержки.

6

7

Задайте имя беспроводной сети (SSID) и установите пароль для вашего маршрутизатора, чтобы избежать вторжений извне. Нажмите **Далее**, чтобы продолжить.

| Быстрая настройка - Беспро           | водной режим                                                                                                    |
|--------------------------------------|----------------------------------------------------------------------------------------------------|
|                                      |                                                                                                    |
| Беспроводной режим:                  | Включить                                                                                                    |
| Имя беспроводной сети:               | ТР-LINK_7E27A0 (Также называется SSID)                                                                                      |
| Регион:                              | Россия                                                                                                    |
| Канал:                               | Abto ~                                                                                                    |
| Режим:                               | 11bgn смешанный 🗸                                                                                                    |
| Ширина канала:                       | Авто 🗸                                                                                                    |
| Максимальная скорость передачи (Тх): | 300Мбит/с 🖌                                                                                                    |
| 2                                    |                                                                                                    |
| Защита оеспроводного режима:         |                                                                                                    |
| ۲                                    | Отключить защиту                                                                                                    |
| 0                                    | WPA-PSK/WPA2-PSK(Pekomeңgyetcs)                                                                                             |
| Пароль РЅК:                          | a1b2c3d4e5                                                                                                    |
|                                      | (Вы можете ввести ливо ASCII символы в промежутке между 8 и 63 или шестнадцатеричные<br>символы в промежутке между 8 и 64.) |
| 0                                    | Без Изменений                                                                                                    |
| 0                                    |                                                                                                    |
|                                      | [Назад] [Далее]                                                                                                    |

Нажмите на кнопку **Перезагрузка**, чтобы изменения вступили в силу.

Быстрая настройка - Завершение

Поздравляем! Маршрутизатор в настоящее время соединяет вас с интернетом. Для подробных настроек, нажмите, пожалуйста, на другие меню, если это необходимо. Изменения настроек беспроводной сети вступат в силу после перезагураки маршуутизатора.

Назад Перезагрузка

|   | Для выявления и устранения неисправностей:<br>www.tp-linkru.com/support/faq<br>www.tp-link.ua/support/fag |
|---|----------------------------------------------------------------------------------------------------|
|   |                                                                                                    |
|   | Для загрузки последних прошивок, драйверов, утилит и руководств                                           |
| ļ | пользователя:<br>www.tn-linkru.com/support/download                                                       |
|   | www.tp-link.ua/support/download                                                                           |
|   | По другим вопросам технической поддержки, свяжитесь с нами,                                               |
| l | используя следующую контактную информацию:                                                                |
|   | Российская Федерация                                                                                      |
| i | <b>Тел.</b> : 8 (499) 754-55-60                                                                           |
|   | 8 (800) 250-55-60 (звонок бесплатный из любого региона РФ)                                                |
| 1 | E-man. support.ru@tp-mk.com<br>Форум: http://forum.to-linkru.ru/                                          |
| I | Режим работы: с понедельника по пятницу, с 10:00 до 18:00(мск)                                            |
|   | *кроме праздничных дней в Российской Федераци                                                             |
|   | Украина                                                                                                   |
| ( | ООО «ТІПІ-ЛІНК ЮКРЕЙН»                                                                                    |
| ( | <b>Отдел поддержки</b> : +380 (44) 590 51 14                                                              |
| l | E-mail: support.ua@tp-link.com                                                                            |
| l | Форум: http://forum.tp-linkru.com/                                                                        |
| l | Время работы: с понедельника по пятницу, с 14:00 до 20:00                                                 |
|   | По всему миру                                                                                             |
| • | Тел.: +86 755 26504400                                                                                    |
| I | E-mail: support@tp-link.com                                                                               |
| l | Время работы: круглосуточно без выходных                                                                  |

TP-LINK TECHNOLOGIES CO., LTD. www.tp-linkru.com